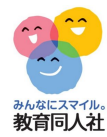

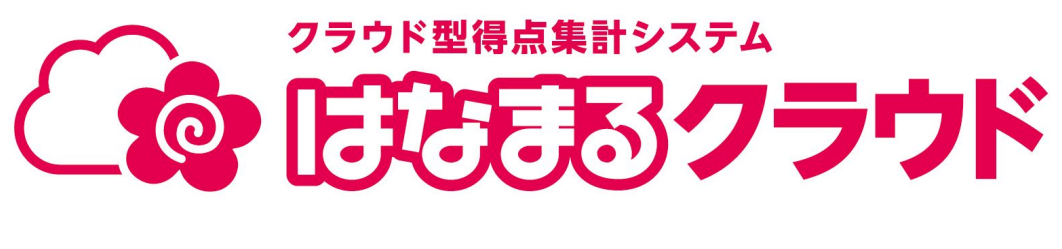

# 年度更新手順書

----

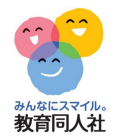

#### 年度切り替え

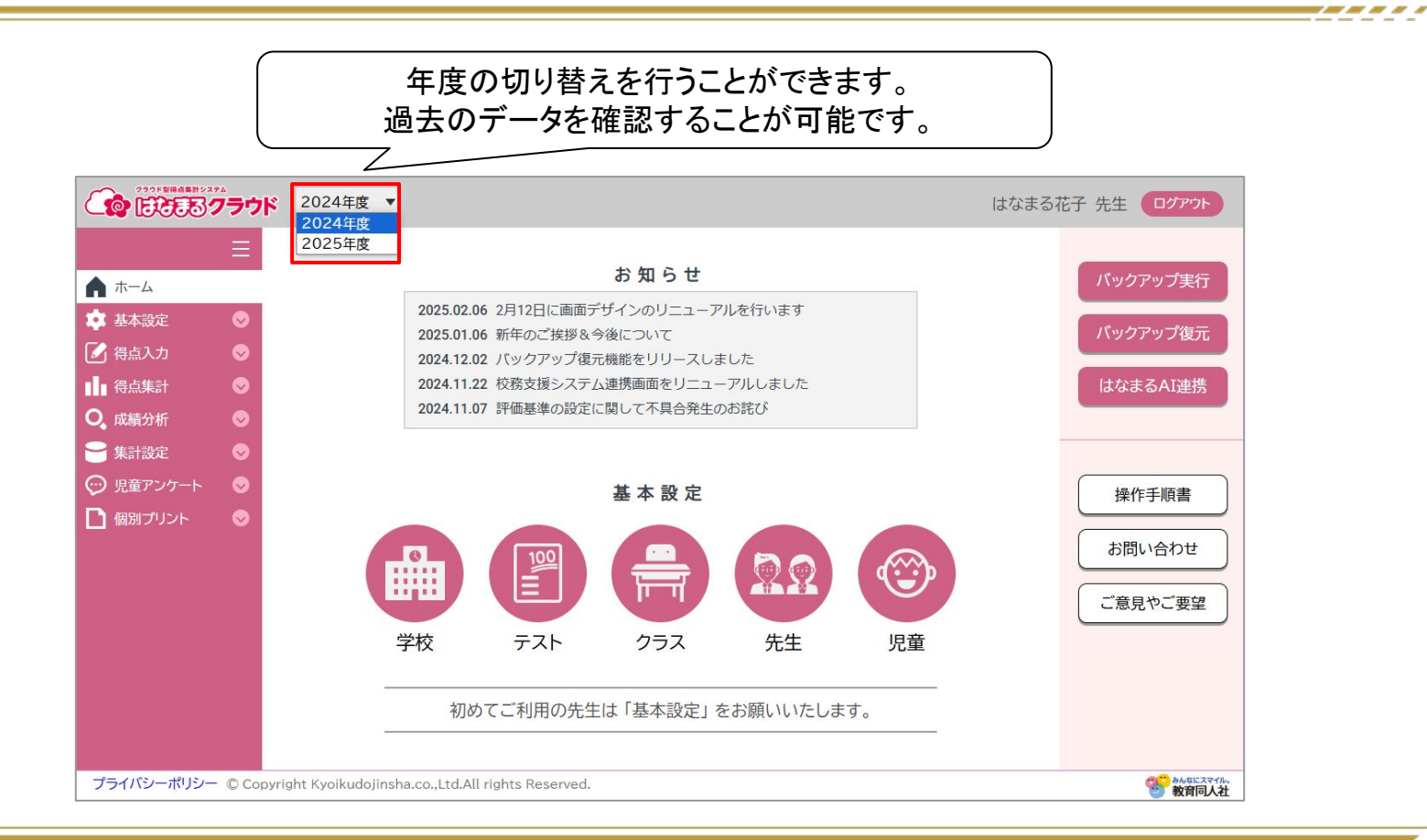

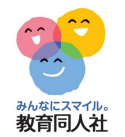

年度更新について

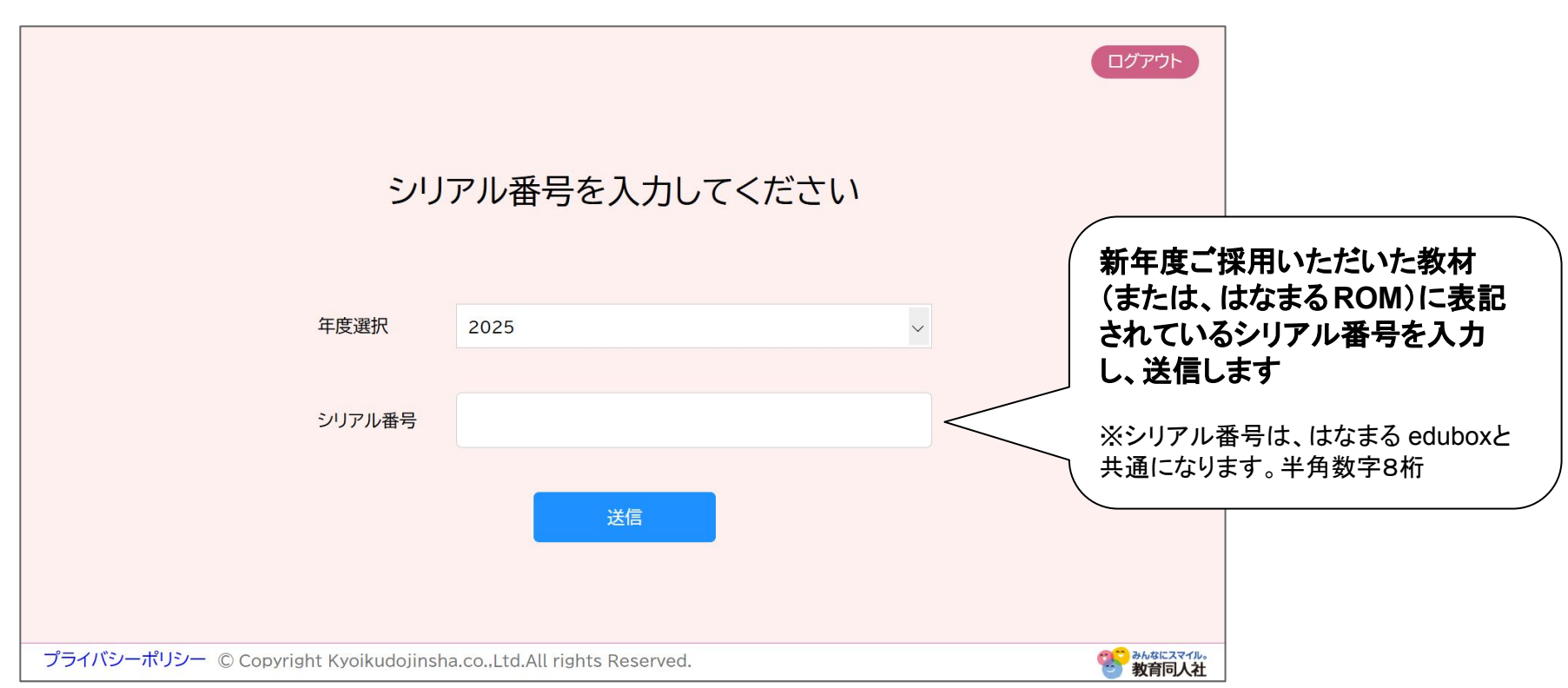

----

みんなにスマイル。

## 年度更新について

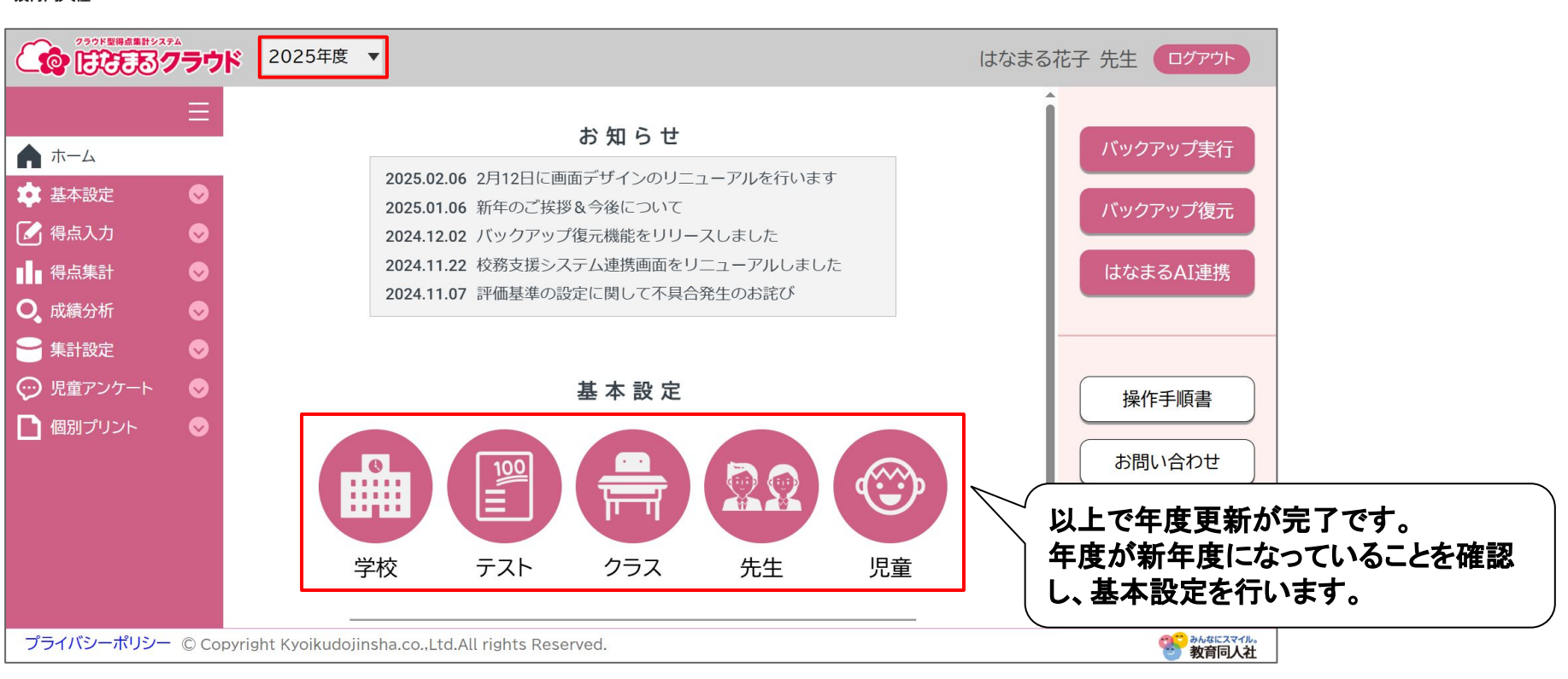

----

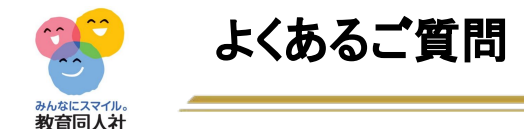

## ・アカウントについて

メールアドレスやパスワードは変更することなく引き続きご利用いただけます。パスワードをご変更される場合は「基本設定>先生」で行います。メールアドレスの変更は出来かねます。

### ・アカウントの削除について

アカウント削除をご希望される場合は、お手数ではございますが、弊社ICTサポートまで ご連絡ください。

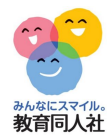

#### その他、ご不明点等ございましたら、下記連絡先までお気軽にお問い合わせください。

お問い合わせフォーム https://djn.tayori.com/f/soft/

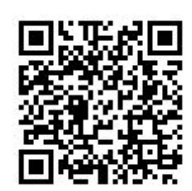